## THE BOOKSHELF GUIDE

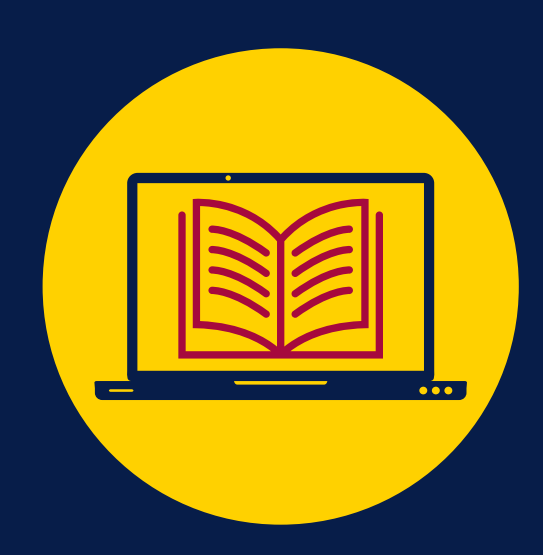

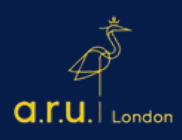

## THE BOOKSHELF ACCESS

The quickest way to access your books is by clicking on books available in your 'The Bookshelf' section of your VLE page. See 'The Bookshelf' on the right side of VLE page as shown in the general/default example below:

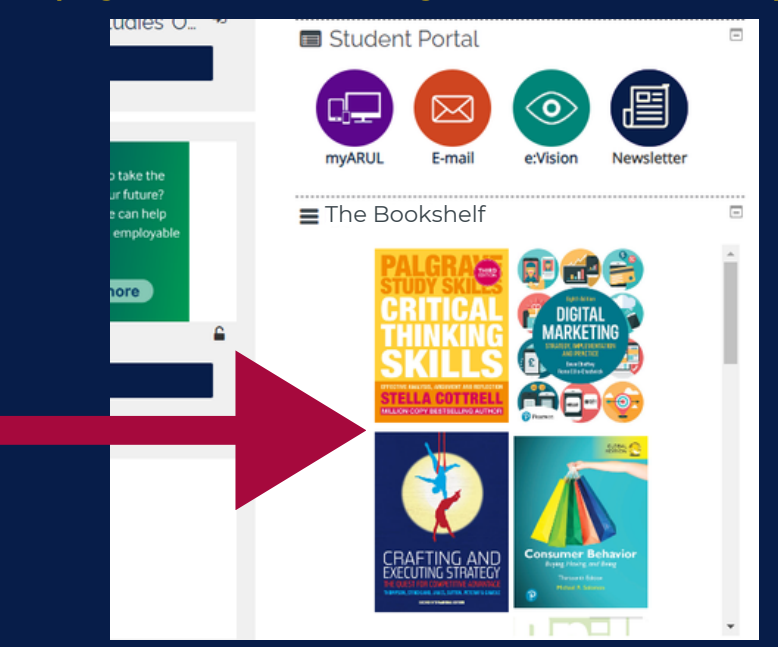

The Bookshelf can also be accessed through your mobile device. Click on the left arrow of your mobile device screen to see 'The Bookshelf', as shown below:

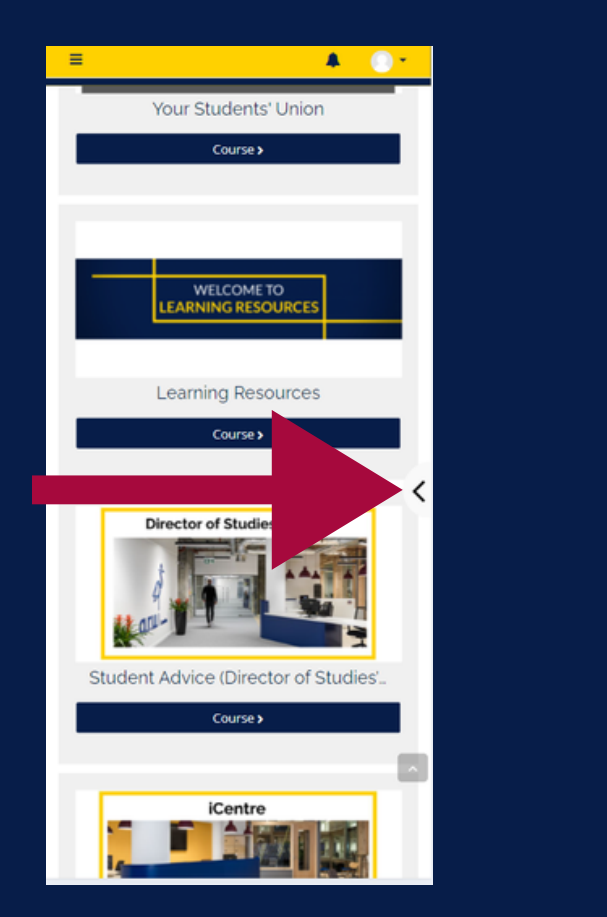

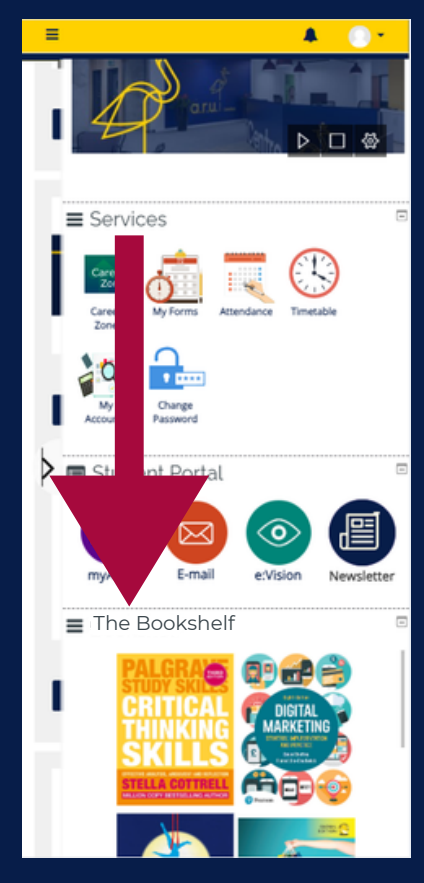

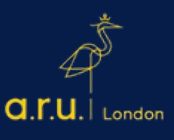

## THE BOOKSHELF GUIDE

Go to https://learnarul.uk/ and log-in with your username and password. Your Username is six digit Student Code e.g. **3XXXXX** and the Password is your six digit Date of Birth e.g. **DDMMYY**.

| a.r.u. I London | Anglia Ruskin University London                                                                                                    |  |
|-----------------|----------------------------------------------------------------------------------------------------|--|
|                 | 3XXXXX Forgotten your username or password?   DDMMYY Cookies must be enabled in your browser •   Remember username Log in                        |  |
|                 | Is this your first time here?<br>Login with your six digit Student Code e.g. 30000X<br>Your Password is your six digit Date of Birth e.g. 130499 |  |
|                 |                                                                                                    |  |

## f 🛅 🖌

Once you logged in to your VLE account, scroll down the page until you will see on the right side the section **'The Bookshelf'**. Click on any of the available preferred book to open it.

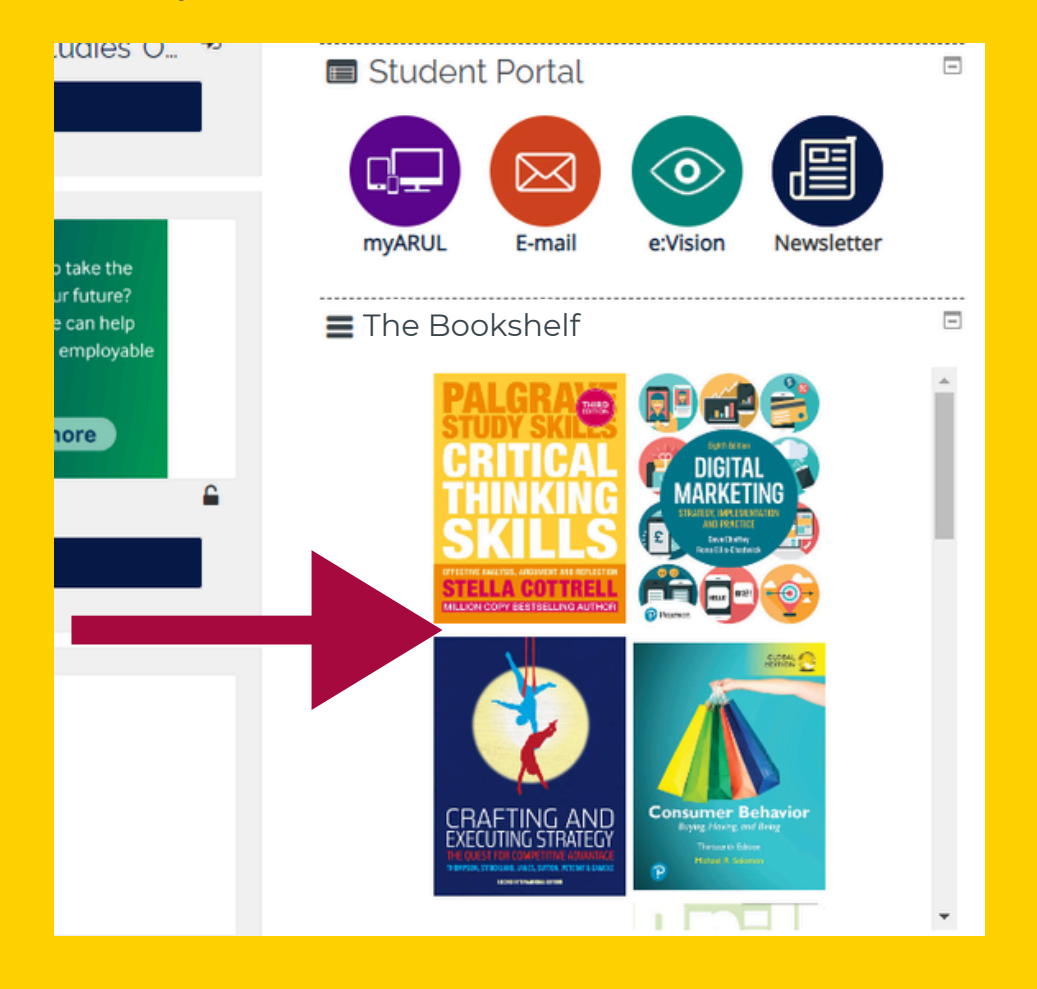

**G.T.U.** London

On your screen the book will appear. From there, on the **left side** you can go through search option, contents of the book, notes, bookmarks, (see detailed information below). Additionally, you can select required pages on the **right side** at the bottom of your screen.

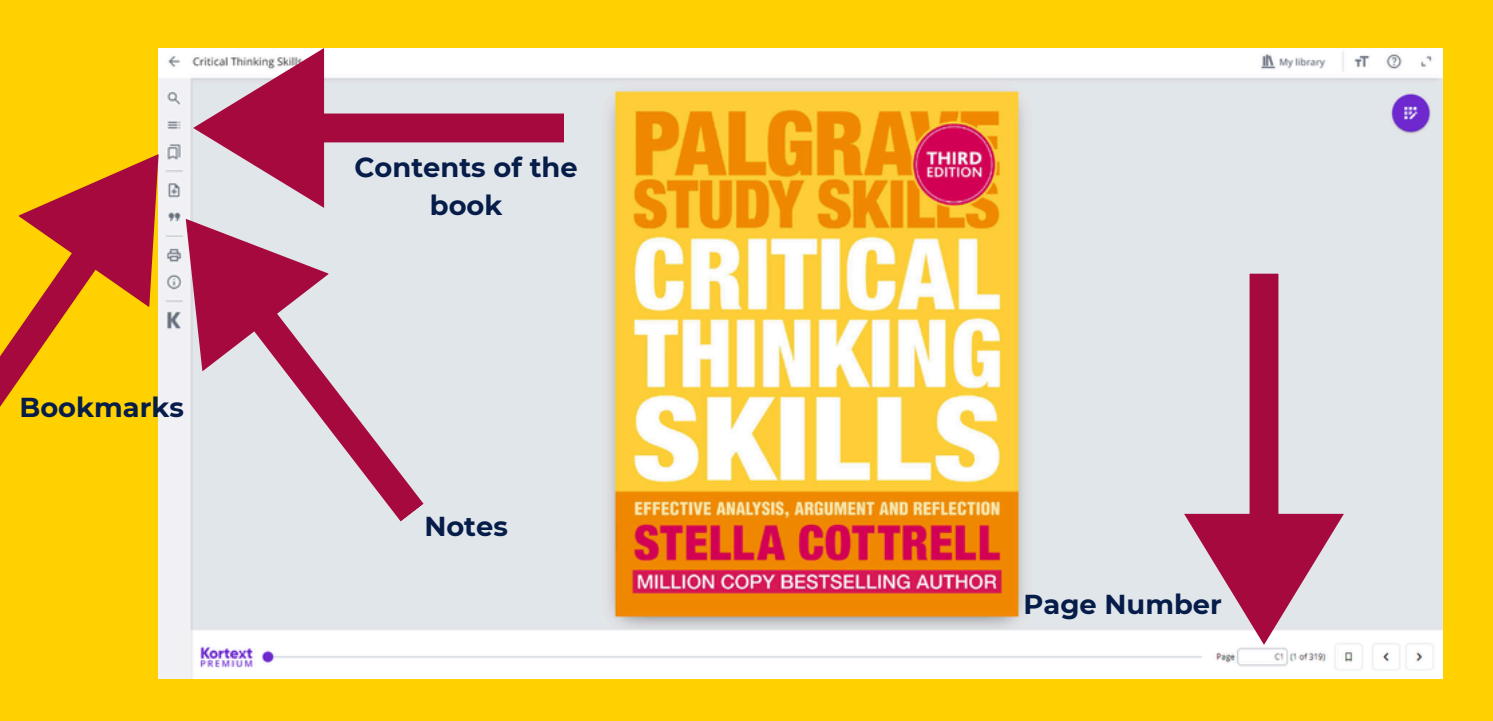

Should you want to select other available books in your 'The Bookshelf', click on the **arrow at the top of the page** and you will see all the books which are part of your current and previous modules.

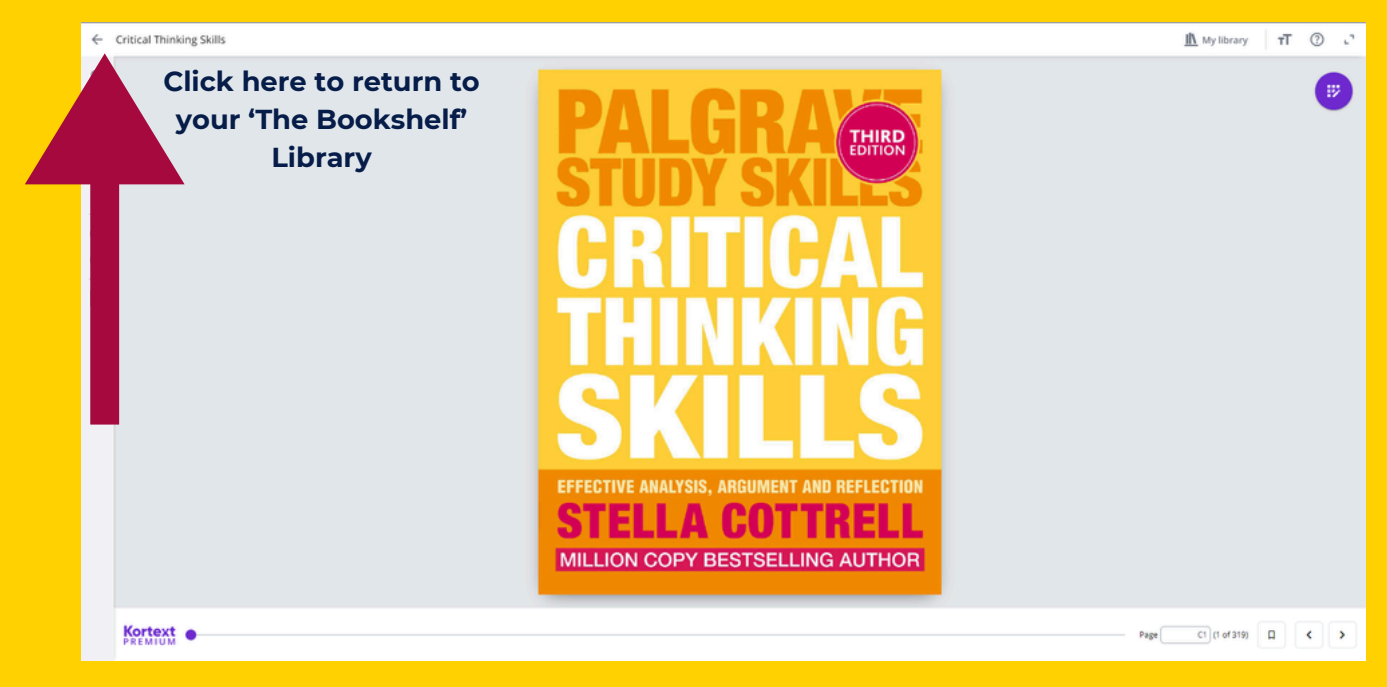

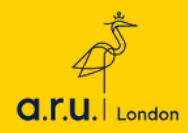

3

If you would like to access additional available books, select 'Kortext Library' tap and enter the topic or book name for further research.

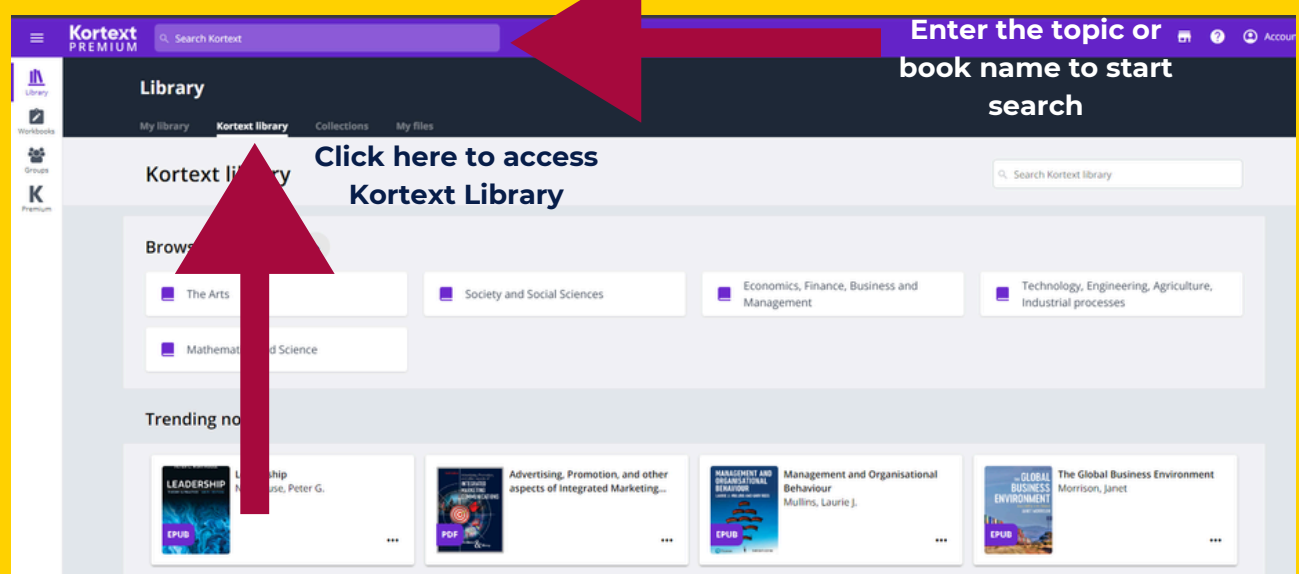

5

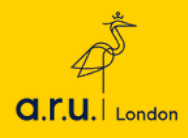

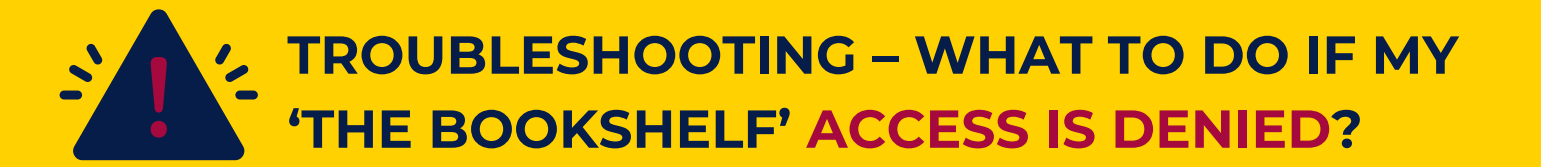

If you are having issues opening any of your textbooks on the Bookshelf, please undertake the following simple steps and this should rectify the issue:

**1.** Close the Kortext tab by clicking 'X' icon of your browser.

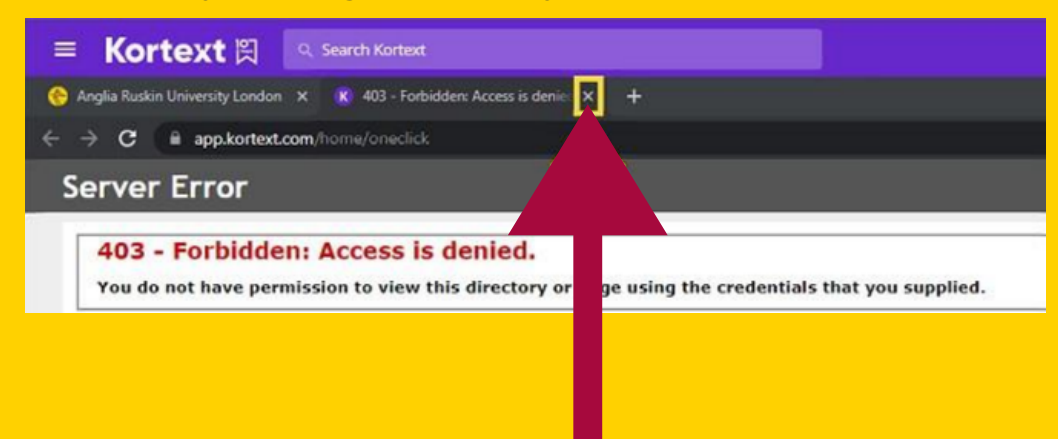

2. Go back to your VLE page and scroll up until you see your name and surname on the top right side of your screen. Then select an arrow and 'Log out' from your VLE.

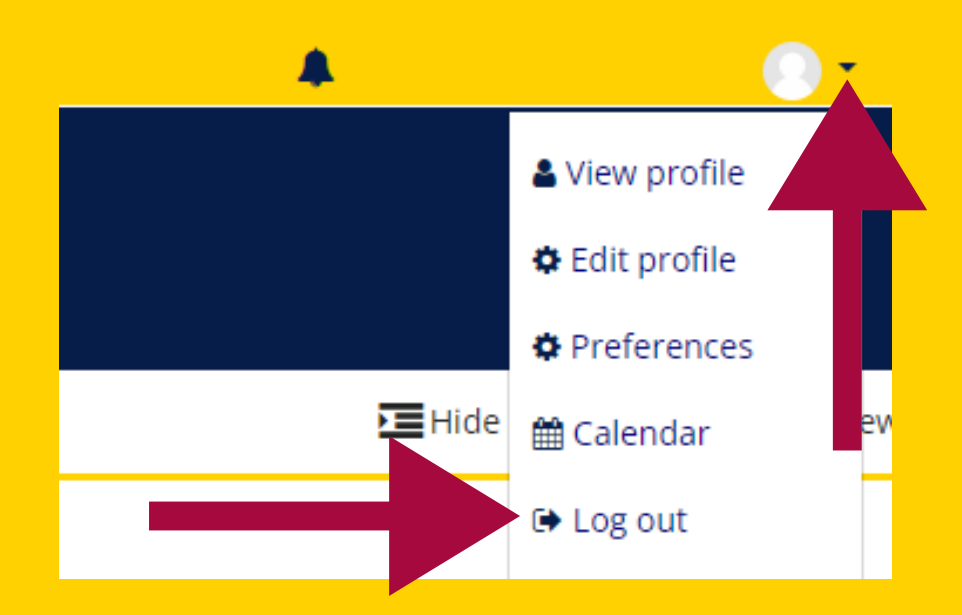

3. Once you log out, log-in back to your VLE with your username and password. Your Username is six digit Student Code e.g. 3XXXXX and the Password is your six digit Date of Birth e.g. DDMMYY. Go back to your 'The Bookshelf' and you will be able to access your books.

> For more information or further assistance please contact Learning Resources Centre:

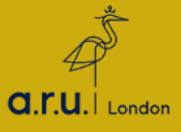